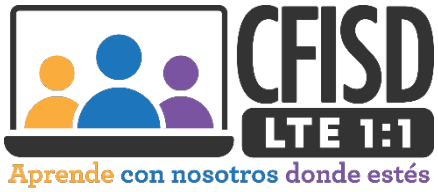

## Instrucciones para cambiar tu contraseña de la red estudiantil de CFISD

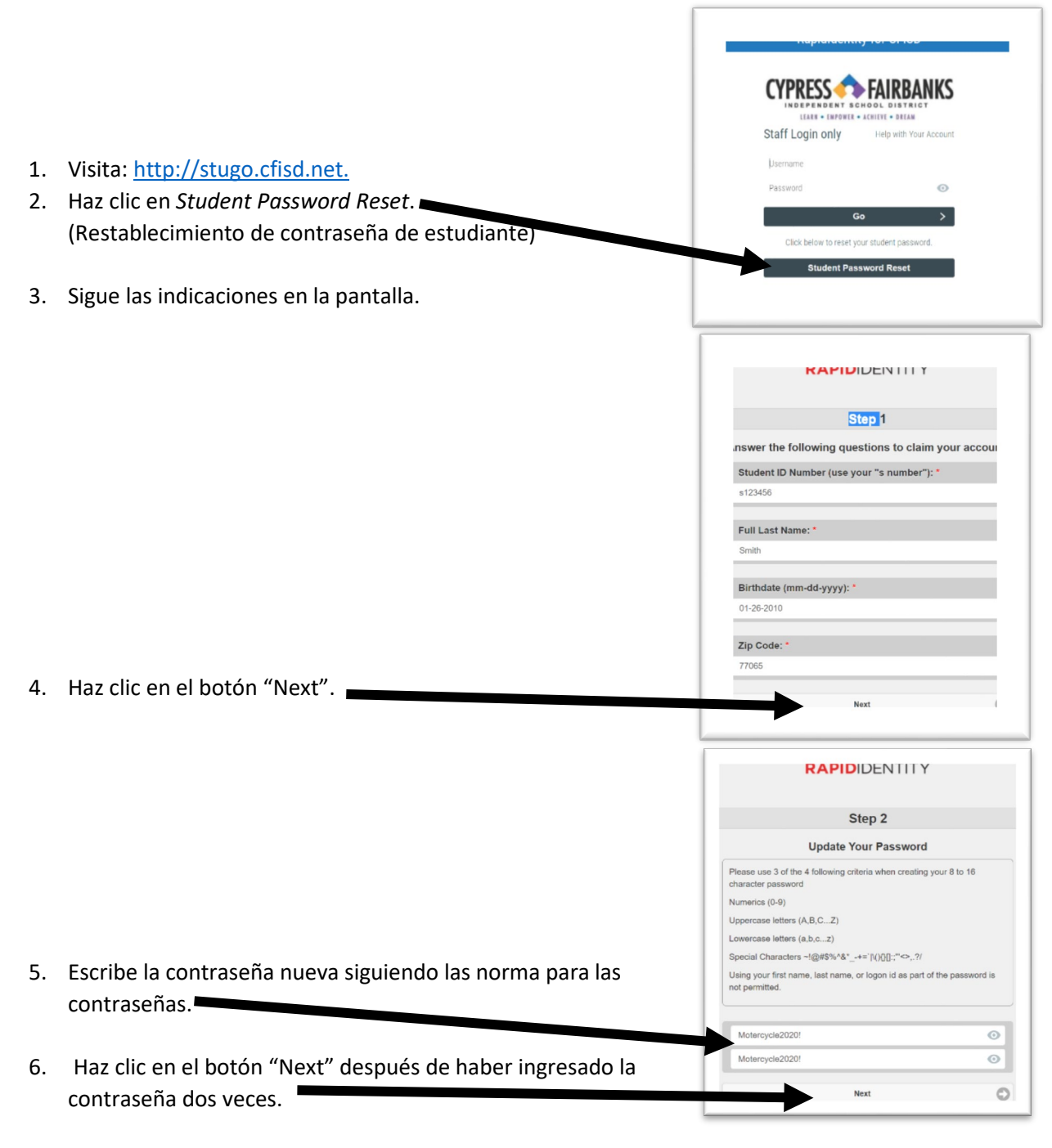

- 7. Cuando veas esta pantalla, tu cambio de contraseña ha sido exitoso.
- Visita <u>http://my.cfisd.net</u> para probar tu autenticación y tu "nueva" contraseña.

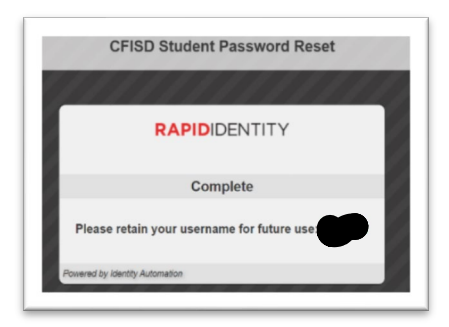